## MWS キーの確認方法

MWS の登録を過去にやっていればセラーセントラル上でも確認できたと思います。 右上「設定」から「ユーザー権限」へ行って

| 日本語 <b>NEW</b> 検索 <b>Q か</b> | セージ   ヘルブ 皆   設定 |
|------------------------------|------------------|
|                              | ログアウト            |
|                              | 出品用アカウント情報       |
|                              | 通知設定             |
|                              | ログイン設定           |
|                              | 返品設定             |
|                              | ギフトオプション         |
|                              | 配送設定             |
|                              | ユーザー権限           |
|                              | 情報・ポリシー          |

(出品者本人)というのがあれば、右の承認情報を表示で見れます。

|         | 権限の付与日                  | 前回承認日 🔋 | アクセス権の有効期限日 <table-cell></table-cell> | MWS認証トークン | 実行したアクション |
|---------|-------------------------|---------|---------------------------------------|-----------|-----------|
| (出品者本人) | 2014年2月28日 9時00分00秒 JST |         |                                       |           | 認証情報を表示   |
|         |                         |         |                                       |           |           |

AWS キーというのが正式名称だったんですね<sup>^^</sup>; スイマセン、ツールによっては MWS キーと表記してるのもあると思いますが、 それはその内直します。

要はここのアクセスキーと、シークレットキーのことです。

■先程ので確認できない場合

まずは MWS のページにアクセス

https://developer.amazonservices.jp/index.html

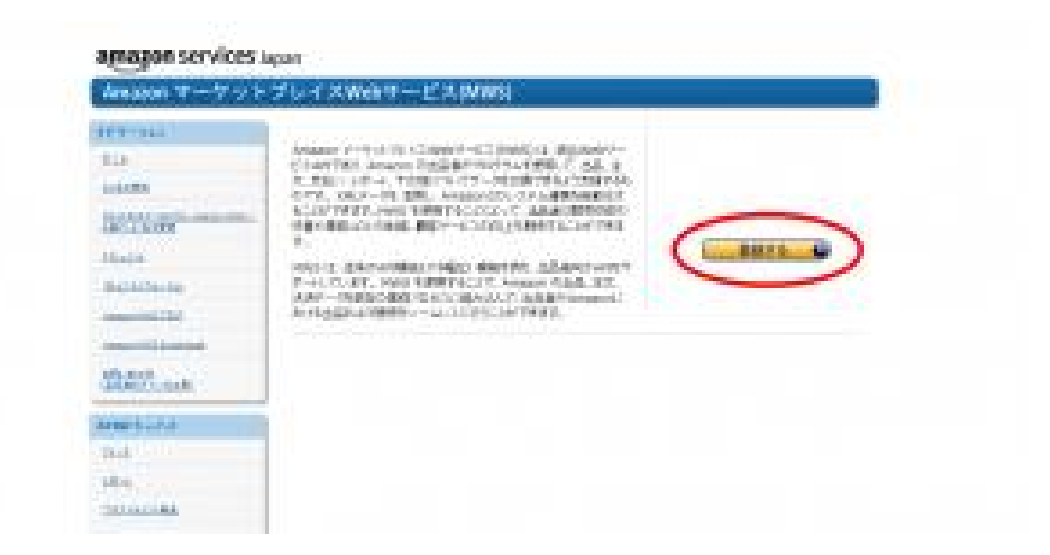

その先は Amazon アカウントでログインして

| 11                    |                                         |      |
|-----------------------|-----------------------------------------|------|
| IJ                    |                                         |      |
| 品間アカウントセマークットナレイスWebサ | -174409.27                              |      |
| 209-0402031           | Webサービスはアクセスすることを思想します。                 |      |
| 797-14C46             |                                         |      |
| プリケーションの現在地アカウント書き    | 耕: 1234-1234-1234 東方3県 1234-1234        |      |
| 職業が、私の出品用ドロウントでマークット  | プレー「スWeitマービスを使用することを決領します。             |      |
| 265.2                 |                                         | -    |
| 発展アカウント番号             | H- 1234-1234-1234 8242 123412341234     | 2    |
|                       | ( ) ( ) ( ) ( ) ( ) ( ) ( ) ( ) ( ) ( ) |      |
|                       | ()                                      | den. |

「出品用アカウントでマーケットプレイス Web サービスを利用します」にチェック。 で、「次へ」をクリック

## 次もチェック入れて「次へ」

![](_page_2_Picture_1.jpeg)

## 最終的に下記のような画面になると思います。

|      | 院了しました。                                                                                                    |
|------|----------------------------------------------------------------------------------------------------|
| 7.2  | トプレイスWebサービスにアクセスできるように力りました。                                                                                                   |
| arte | 2.4 のおよび経営機能はマーケットブレイスからサービスを使ってリウエストを受信するために必要になります。これらの情報をかれ<br>第二人のおよび経営機能はマーケットブレイスからサービスを使ってリウエストを受信するために必要になります。これらの情報をかれ |
| 7503 | 米ロト2回り目標をパオキカーにホーレ活動着するまで、このページから相称しないたとれ、これらのでカウントのあたの間<br>設力ません。<br>次の生品用アカウントの認知情報:                                          |
|      | 2 2 2 2 2 2 2 2 2 2 2 2 2 2 2 2 2 2 2                                                                                           |
|      |                                                                                                    |

赤枠のところに、アクセスキーと秘密キー(シークレットキー)が書かれてます。